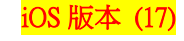

.il 5G 🔳

關閉漫遊 >

中華電信 >

111 5G 📼

主要:

關閉>

主要:

開啟 >

開啟 >

276 MB

0 KB

關閉 >

關閉 >

 $\bigcirc$ 

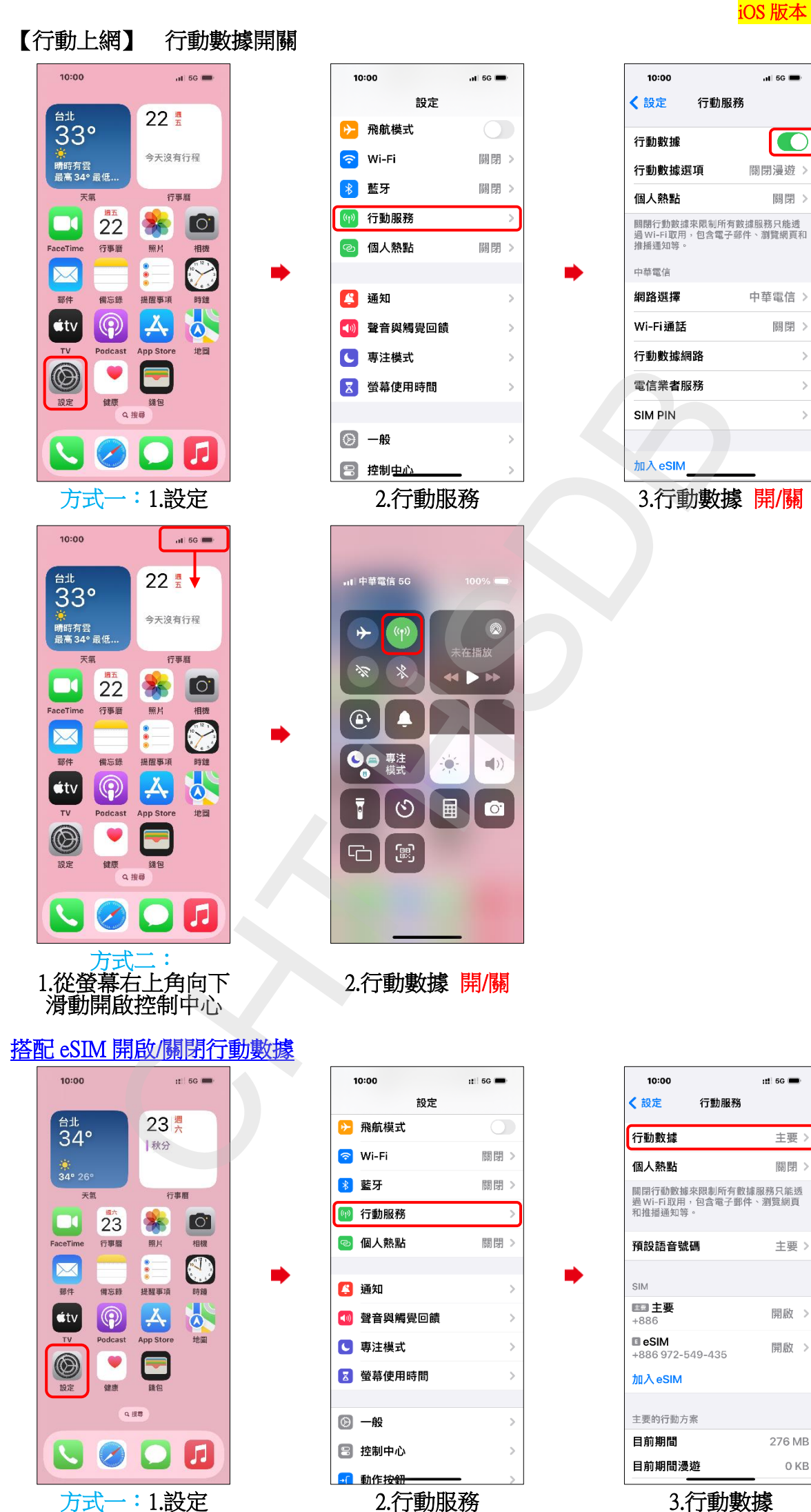

1/4

iOS 版本 (17)

4.行動數據 開/關

10:00

關閉 主要 +886 eSIM +886

< 行動服務 行動數據</p>

允許行動數據切換

開啟此設定將允許你的電話根據涵蓋率和 可用性,使用兩個號碼的行動方案。

::!! 5G 🗩

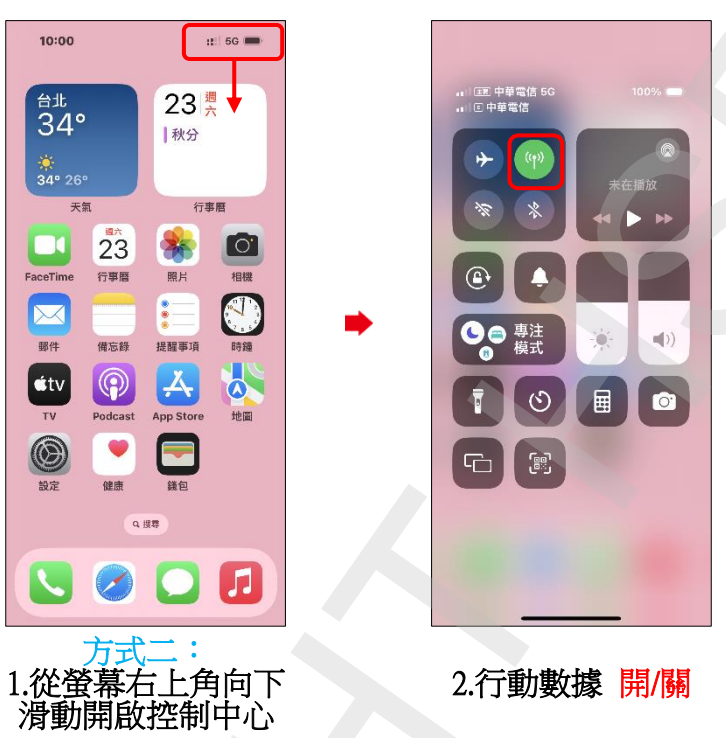

2/4

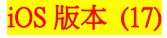

Off >

Off >

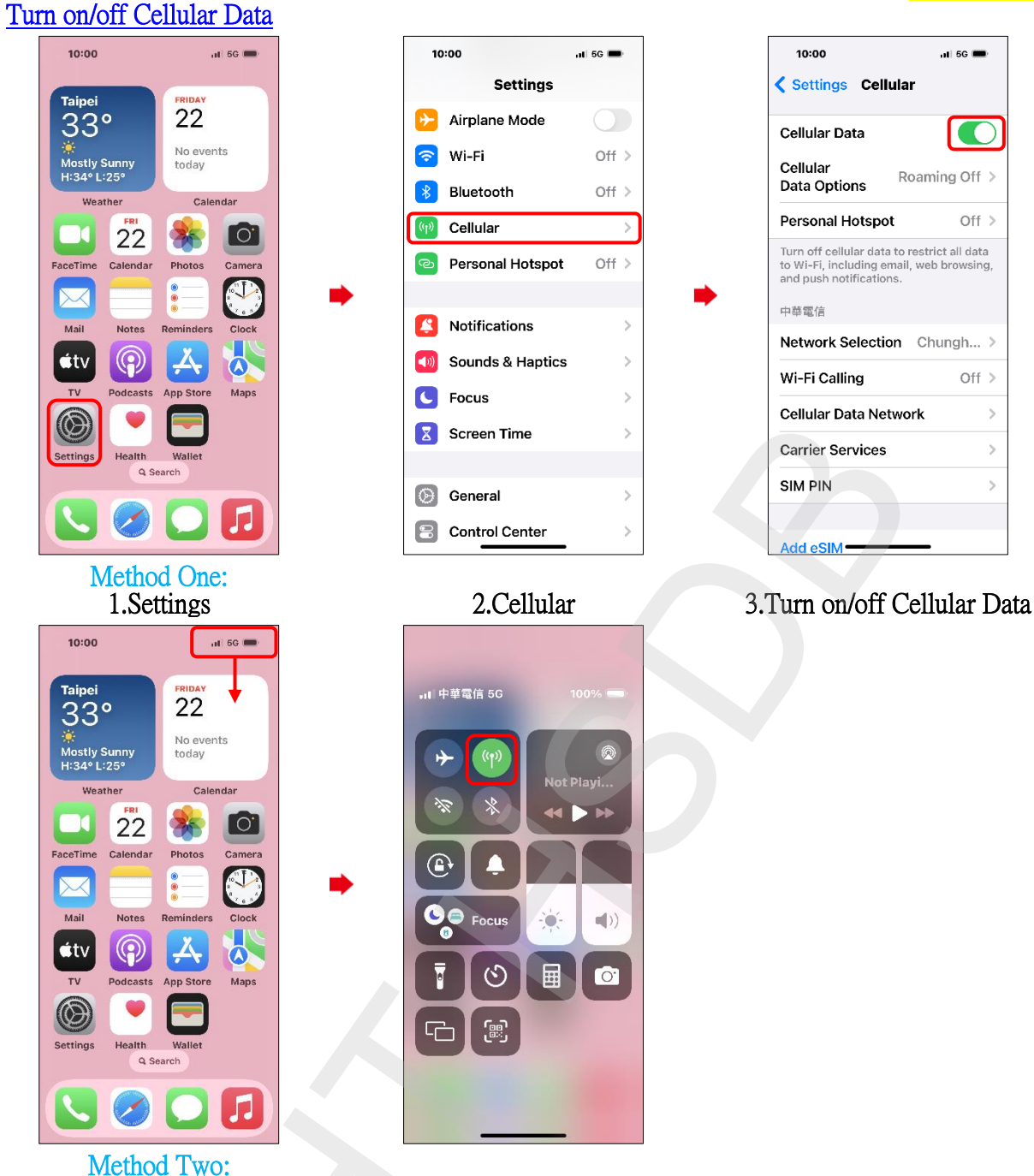

Method Two: 1.Swiping down from the top right of the screen.

1.Settings

2. Turn on/off Cellular Data

## Use dual SIM with an eSIM to turn on/off Cellular Data

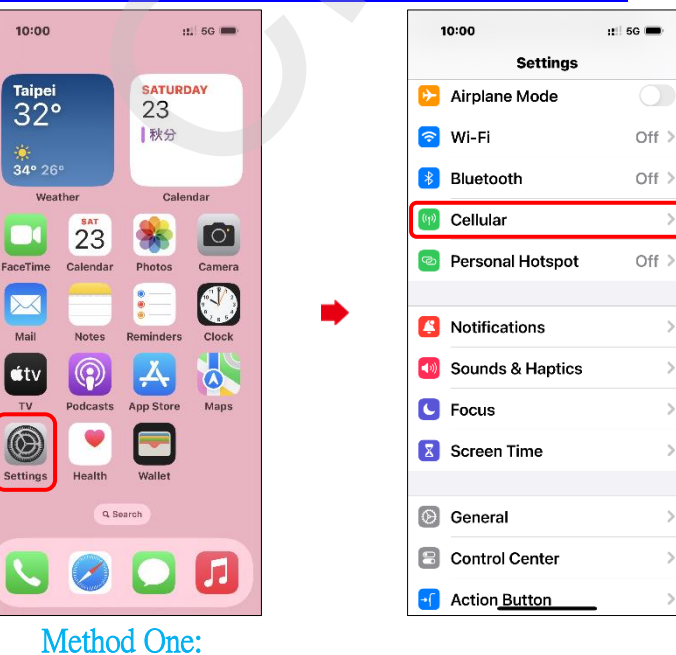

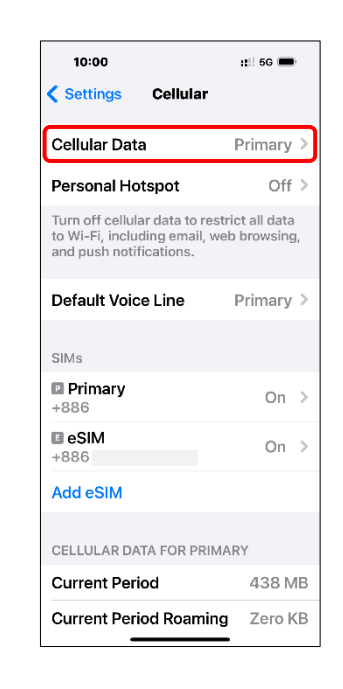

2.Cellular

3.Cellular Data

iOS 版本 (17)

| 10:00                                                                                                    | ::!! 5G 💼 |
|----------------------------------------------------------------------------------------------------|-----------|
| Cellular Cellular Data                                                                                                    |           |
| Off                                                                                                    |           |
| Primary<br>+886                                                                                                    | ~         |
| eSIM<br>+886                                                                                                    | J         |
|                                                                                                    |           |
| Allow Cellular<br>Data Switching                                                                                                    |           |
| Turning this feature on will allow your<br>phone to use cellular data from both<br>lines depending on coverage and<br>availability. |           |

4.Turn on/off Cellular Data

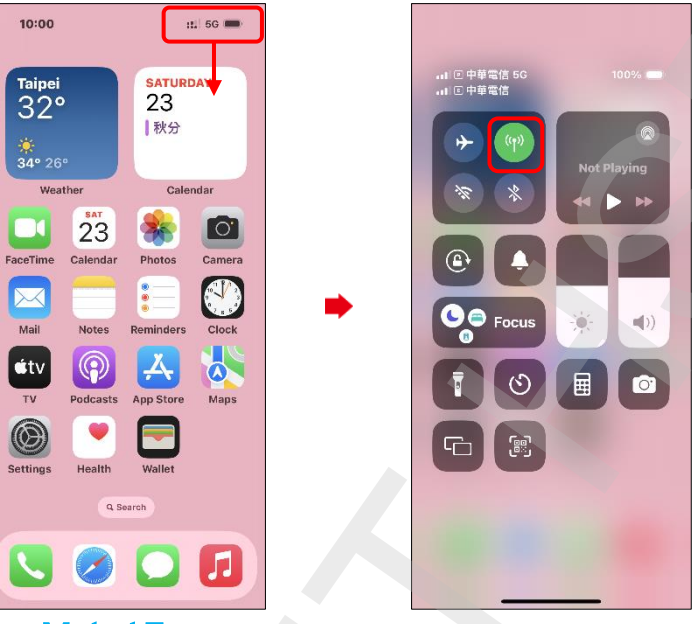

Method Two: 1.Swiping down from the top right of the screen.

2.Turn on/off Cellular Data